## MyEducation BC How to reset your password

- 1. Go to https://www.myeducation.gov.bc.ca/aspen/logon.do
- 2. Click "I forgot my password"
- 3. Enter your Login ID and your Primary email (which usually is the same as your Login ID), then click **Continue**

| F           | Password Reset     |  |
|-------------|--------------------|--|
| Login ID    |                    |  |
| example@bi  | usiness.com        |  |
|             |                    |  |
| Primary ema | ill<br>usiness.com |  |

NOTE:

If you have not set up your security question, or have forgotten the answer, you will not be able to reset your password using the "I forgot my password" link. Please contact your child's school to have your password reset.

- 4. Answer the security question (See NOTE) then Click Submit
- 5. An email will be sent to you from <a href="mailto:sysadmin@myeducation.gov.bc.ca">sysadmin@myeducation.gov.bc.ca</a> with a temporary password
- 6. After you log in with the temporary password, you will be prompted to create a new password
- 7. Enter your current password (the temporary password you just received), then enter a new password and confirm the new password

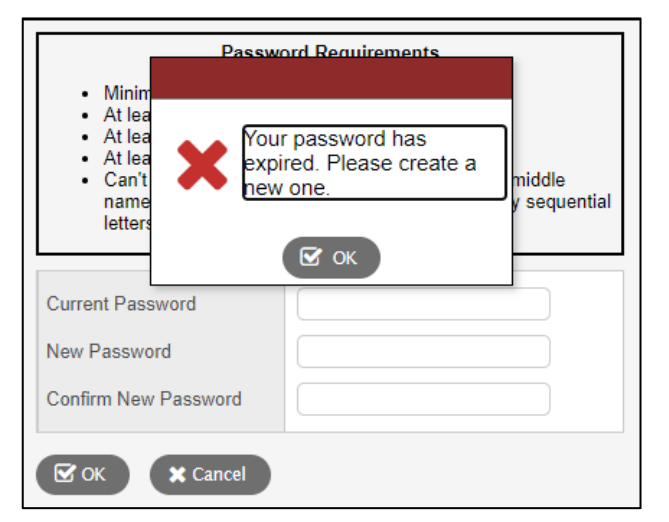

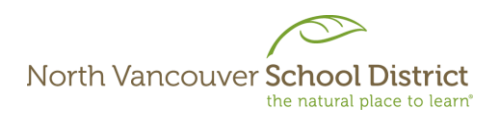

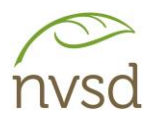

How to set up your security question:

After logging in, click your name in the top right corner

| Family view ▼   Niyosenga, Trannhatlinh ▼   G Log Off     Set preferences          | 1. Click c | on Set ,   | preferences                                              |
|------------------------------------------------------------------------------------|------------|------------|----------------------------------------------------------|
|                                                                                    |            |            |                                                          |
| General Security Communication   Primary email example@email.com                   |            | 2.<br>winc | Click the <i>Security</i> tab on the<br>dow that pops up |
| Alternate email Do not use   Google Docs email Add Google Access                   |            |            |                                                          |
| Security question What city were you born in?<br>Security answer<br>Confirm answer |            | 3.<br>ente | Select a security question and<br>er your answer         |
| MyEducation BC Password Change                                                     |            | 4          |                                                          |
|                                                                                    |            | 4.         | Click OK                                                 |